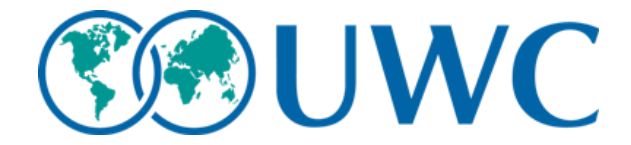

PARTECIPAZIONE ALLE SELEZIONI PER I COLLEGI DEL MONDO UNITO (BIENNIO 2018/2020) istruzioni per la compilazione della domanda elettronica

- 1. Cliccare sul link riportato nel bando oppure digita <u>https://uwc.fluidreview.com/</u> su qualsiasi motore di ricerca.
- Apparirà la pagina che vedi qui di sotto, con un menù a tendina in alto a destra che ti consente di selezionare l'italiano. Per proseguire è richiesta una registrazione. Nella parte destra della pagina, sotto la domanda "Need an account?" cliccare sul campo grigio Iscriviti

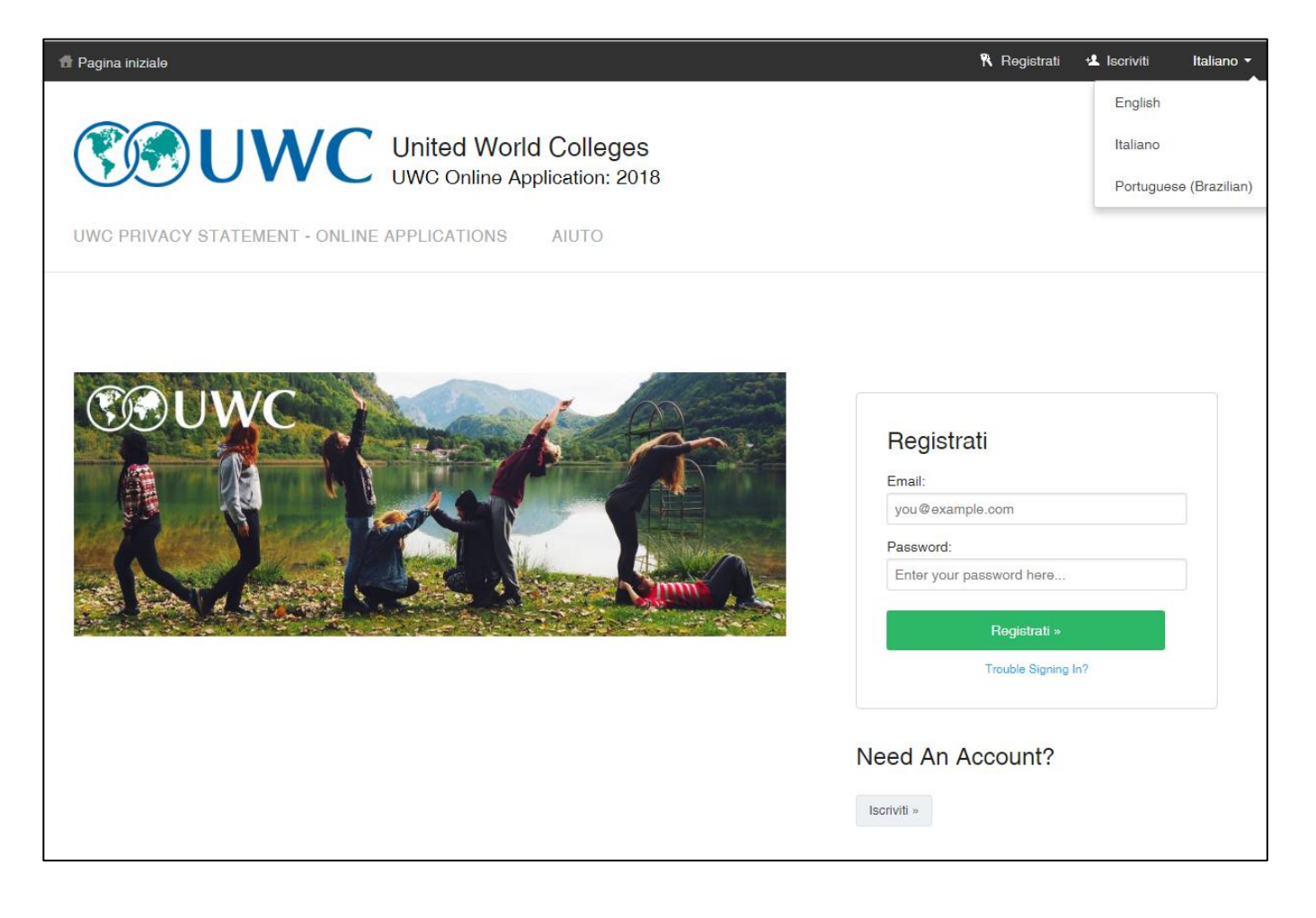

3. Comparirà una pagina in inglese (vedi immagine sotto). Per la registrazione sono necessarie poche informazioni (nome, cognome, indirizzo mail e password) e poi cliccare sul campo in basso al centro *"Register"* 

| <b>SOUWC</b>                                                                                                    |                    |
|----------------------------------------------------------------------------------------------------|--------------------|
| Ready to go?                                                                                                    |                    |
| /e just need a bit more information from you before you can start.<br>/nce you sign up, you will need to check your email for an account activation link. You should receive the email within a couple of r<br>/pe your email correctly!<br>/you already have an account, you can log in here. | ninutes. Make sure |
| First name:                                                                                                    |                    |
| John                                                                                                    |                    |
| Last name:                                                                                                    |                    |
| Smith                                                                                                    |                    |
| Email:                                                                                                    |                    |
| you@example.com                                                                                                    |                    |
| Create a password:                                                                                                    |                    |
| Create a password                                                                                                    |                    |
| Confirm your password:                                                                                                    |                    |
| Could you repeat that?                                                                                                    |                    |
| Preferred Language:                                                                                                    |                    |
| English                                                                                                    | ×                  |
| Timezone                                                                                                    |                    |
| (GMT+0000) UTC                                                                                                    |                    |
| By registering, you agree to receive email communications from us. You may unsubscribe at any time.                                                                                                    |                    |
| Derinter                                                                                                    |                    |

4. riceverete una mail in lingua inglese che vi chiederà di attivare la registrazione cliccando sul link inviato (vedi immagine sotto)

| Confirm registration                            | for uwc.fluidreview.com                                                                                                    | Inbox x                                                        | ē         | Z |
|-------------------------------------------------|----------------------------------------------------------------------------------------------------|----------------------------------------------------------------|-----------|---|
| UWC Applications                                | <uwc_applications@uwcio.uwc.org< td=""><td>12:12 PM (0 minutes ago) 📩 🗍</td><td>*</td><td>Ŧ</td></uwc_applications@uwcio.uwc.org<> | 12:12 PM (0 minutes ago) 📩 🗍                                   | *         | Ŧ |
|                                                 |                                                                                                    |                                                                |           |   |
|                                                 | Unc                                                                                                    |                                                                |           |   |
| Hi name and                                     | surname                                                                                                    |                                                                |           |   |
| Thank you for                                   | registering an account at uwc.fluidre                                                                                              | eview.com.                                                     |           |   |
| Please click h<br>details: http://u<br>next=%2F | ere to confirm that you tried to regist<br>wc.fluidreview.com/cfm/dfd2d2048t                                                       | er an account with the following<br>peedca74ad4d70afa5aa615/?  |           |   |
| If the link abov<br>addressbar: <u>h</u>        | e is not active, you can also copy/p<br>tp://uwc.fluidreview.com/cfm/dfd2d2                                                        | aste the following URL into your<br>048bccdca74ad4d70afa5aa615 | <u>'?</u> |   |

 Apparirà una schermata, in parte in inglese e in parte in italiano, in cui ti si chiederà di iniziare con le Applicant Information (informazioni sul candidato). Cliccare sul pulsante nero, sotto la dicitura AZIONI, con sopra scritto Start

| 🕇 Pagina iniziale    |                                        |                            | Italiano - |  |
|----------------------|----------------------------------------|----------------------------|------------|--|
|                      |                                        | 00                         |            |  |
|                      | UWC Online Application: 2              | 2018                       |            |  |
| APPLICATIONS         | UWC PRIVACY STATEMENT - ONLINE APPLICA | TIONS AIUTO IMPOSTAZIONI   |            |  |
| Paoina iniziale      |                                        |                            |            |  |
| I agina miziaio      |                                        |                            |            |  |
| Application          | S                                      |                            |            |  |
| Your Tasks           |                                        |                            |            |  |
| Tour Tasks           |                                        |                            |            |  |
| ATTIVITÀ             |                                        | STATO                      | AZIONI     |  |
| Applicant Informatio | 1                                      | INCOMPLETO                 | ► Start    |  |
|                      |                                        |                            |            |  |
|                      | Not all required user                  | tasks have been completed. |            |  |

 Comparirà una schermata in lingua inglese in cui è necessario inserire alcune informazioni sul candidato (data di nascita, residenza e nazionalità) oltre a consentire il trattamento dei dati personali, andando sulla casella accanto al consenso (*"I consent..."*). Cliccare Salvare ed uscire per passare al quadro successivo.

| Nationality                                           |                                   |                                       |
|-------------------------------------------------------|-----------------------------------|---------------------------------------|
|                                                       |                                   |                                       |
|                                                       |                                   |                                       |
| Data Privacy Agreement                                |                                   |                                       |
| Click here to view the UWC Privacy Statement - Online | e Applications.                   |                                       |
| I consent to the collection, use and sharing of an    | ny information provided in accord | lance with the UWC Privacy Statement. |
|                                                       |                                   |                                       |
|                                                       | Salvare e continuare a modificare | Salvare e uscire                      |

7. Comparirà una schermata in parte in lingua inglese, in parte in italiano che ti informerà che l'inserimento dei dati del candidato è completo (STATO COMPLETO). Sulla destra della pagina, accanto al riquadro verde COMPLETO, troverai tre riquadri a sfondo bianco: Rivedere, Edit e Cancellare che servono rispettivamente a: vedere i dati inseriti, a modificarli e a cancellarli. Per proseguire la domanda, cliccare sul riquadro in basso a sinistra View Application.

| Pagina iniziale                            |          |        |     | Italiano - 🕠 💭                                          |     |
|--------------------------------------------|----------|--------|-----|---------------------------------------------------------|-----|
| Your form has been completed successfully. |          |        |     |                                                         | ×   |
| agina iniziale                             |          |        |     |                                                         |     |
| Applications                               |          |        |     |                                                         |     |
| Your Tasks                                 |          |        |     |                                                         |     |
| ATTIVITÀ                                   | STATO    |        |     | AZIONI                                                  |     |
| Applicant Information                      | COMPLETO |        |     | <ul> <li>☐ Rivedere</li> <li>✓ Edit</li> <li></li></ul> |     |
|                                            |          | STATO: |     | CERCA:                                                  |     |
| Your Applications                          |          | Any    | Vai | Search                                                  | Vai |
|                                            |          |        |     |                                                         |     |

8. Nella schermata successiva, in lingua inglese, comparirà la candidatura a cui il candidato può sottoporsi, che essendo un candidato italiano, sarà UWC Italy. Cliccare sul riquadro verde in basso a destra con scritto sopra "Apply Now" per iniziare a presentare la domanda.

|           |                          |                     | ed World Colleges<br>Online Application: 20 | 5<br>18          |              |                |              |
|-----------|--------------------------|---------------------|---------------------------------------------|------------------|--------------|----------------|--------------|
| APP       | LICATIONS                | UWC PRIVACY STATEME | NT - ONLINE APPLICATIO                      | ONS AIUTO        | IMPOSTAZIONI |                |              |
|           |                          |                     |                                             |                  |              |                |              |
| Pagina    | a iniziale » Application | 15                  |                                             |                  |              |                | View my list |
| Ap<br>You | plication                | application(s).     |                                             | STATO            |              | SOUT           |              |
| Sea       | roh                      |                     |                                             | All applications | •            | Alphabetically |              |
| Vai       |                          |                     |                                             | Vai              |              | Vai            |              |
|           | APPLICATION              | DESCRIPTION         | CATEGORIA                                   |                  | SCADENZA     | AZIONI         |              |
|           | UWC Italy                |                     | Application (Inter                          | mal)             |              | Apply Now      |              |
|           |                          |                     | Showing                                     | 1 - 1 of 1       |              |                |              |

9. La schermata successiva rappresenta una specie di riepilogo iniziale. Sotto la colonna ATTIVITA', appaiono le cinque sezioni di cui si compone la domanda (Informazioni sullo Studente, Informazioni Scolastiche, Attività Extrascolastiche, Elaborati, Genitori). Sotto la colonna STATO è riportato il livello di completamento di ciascuna sezione, sotto la colonna AZIONI si trova il campo "Start" su cui cliccare per iniziare a completare la sezione corrispondente. Nella parte sottostante di questa schermata si trova un riepilogo dei documenti indicati nel bando che devono essere allegati ai fini della ammissione alle preselezioni. Questi documenti possono essere scannerizzati oppure fotografati attraverso smartphone purché leggibili (pena l'invalidità della domanda). Inoltre è richiesto di allegare una propria fotografia in formato tessera oppure una foto equivalente che mostri chiaramente il viso su sfondo bianco (NB. Senza occhiali da sole, o altri accessori che coprono il viso, senza altre persone o che mostri solamente viso e spalle come in una foto tessera).

| name and surname(A                      | -03150344 | 432)       |         |                                                                                 |
|-----------------------------------------|-----------|------------|---------|---------------------------------------------------------------------------------|
| UWC Italy                               |           |            |         |                                                                                 |
| Application Round                       |           |            |         |                                                                                 |
| ATTIVITÀ                                | SCADENZA  | STATO      | AZIONI  | 🔚 Add your Logo                                                                 |
| 1. Studente                             |           | INCOMPLETO | ► Start | Progress                                                                        |
| Dati dello studente                     |           |            |         | Questa submission è <b>0.0%</b> completo Hai<br>ancora bisogno di               |
|                                         |           |            |         | Complete task "1. Studente"                                                     |
| 2. Informazioni Scolastiche             |           | INCOMPLETO | ► Start | Complete task "2. Informazioni<br>Scolastiche"                                  |
|                                         |           |            |         | Complete task "Attività extra-scolastiche     a attitudial perconali"           |
| Attività extra-scolastiche e attitudini |           | INCOMPLETO | ► Start | Complete task "4 Elaborati"                                                     |
| personali                               |           |            |         | Complete task "5 . Genitori"                                                    |
|                                         |           |            |         | Complete task "Foto dello studente"                                             |
| 4 Elaborati                             |           | INCOMPLETO | ► Start | Complete task "Documenti"                                                       |
|                                         |           |            |         | Complete task "Scrutinio 2016-2017"                                             |
| 5 . Genitori                            |           | INCOMPLETO | ► Start | <ul> <li>Complete task "Certificato di residenza o<br/>cittadinanza"</li> </ul> |
|                                         |           |            |         | Complete task "Ricevuta del bonifico<br>bancario"                               |

10. Da questo punto in poi i campi sono interamente lingua italiana.

| United World Colleges<br>UWC Online Application: 2018                      |                |
|----------------------------------------------------------------------------|----------------|
| APPLICATIONS UWC PRIVACY STATEMENT - ONLINE APPLICATIONS AUTO IMPOSTAZIONI |                |
| Pagina iniziale = UWC Baly = Valentina Bagozzi = 1. Budente                |                |
| 1. Studente                                                                | Indietro       |
| 1. Studente                                                                | Italiano 👻 Vai |
| 1.1 Dati personali                                                         |                |
| Cognome                                                                    |                |
| Nome                                                                       |                |
|                                                                            |                |

11. Nel fondo di ogni pagina troverete due riquadri: "Salvare e continua a modificare" e "Il prossimo". Il primo serve a salvare quanto inserito ed eventualmente uscire dalla piattaforma senza perdere i dati inseriti poiché la domanda si può completare anche in momenti e giorni diversi – purché si invii entro la scadenza del bando- ed è irreversibile solo dopo aver premuto sul campo "Inoltra". Quando vi troverete sull'ultima pagina/schermata della sezione da completare, troverete il riquadro Salva ed esci, che vi riporterà nella schermata riepilogativa

| Cittadinanza<br>Italiana<br>Lingua madre<br>Italiano | Età in data 01/09/2018<br>(anni/mesi) |                                   |             |  |
|------------------------------------------------------|---------------------------------------|-----------------------------------|-------------|--|
| Lingua madre<br>Italiano                             | Cittadinanza<br>Italiana              |                                   |             |  |
|                                                      | Lingua madre<br>Italiano              |                                   |             |  |
| Garvare e continuare a modificare                    |                                       | Salvare e continuare a modificare | li prossimo |  |

12. Qualora si voglia interrompere la compilazione della domanda, dopo aver salvato con "Salvare e continuare a modificare", si può uscire disconnettendosi tramite il menù a tendina in alto a destra, vicino al proprio nome, senza perdere il lavoro fatto.

| 骨 Pagina iniziale                                                          | Italiano -   | 👤 Valentina Bagozzi 👻 |  |  |  |
|----------------------------------------------------------------------------|--------------|-----------------------|--|--|--|
|                                                                            |              | Account Settings      |  |  |  |
| United World Colleges                                                      |              |                       |  |  |  |
| UWC Online Application: 2018                                               |              |                       |  |  |  |
| APPLICATIONS UWC PRIVACY STATEMENT - ONLINE APPLICATIONS AUTO IMPOSTAZIONI |              |                       |  |  |  |
| Pantos prista                                                              |              |                       |  |  |  |
|                                                                            |              |                       |  |  |  |
| Applications                                                               |              |                       |  |  |  |
|                                                                            |              |                       |  |  |  |
| Your Tasks                                                                 |              |                       |  |  |  |
| ATTIVITÀ STATO .                                                           | AZIONI       |                       |  |  |  |
| Applicant Information COMPLETO                                             | 🗟 Rivedere 💉 | Edit                  |  |  |  |
|                                                                            | Cancellare   |                       |  |  |  |

13. Per riprendere in un momento successivo la presentazione della domanda, sarà necessario accedere nuovamente al link della piattaforma, entrare con le proprie credenziali (mail e password) e cliccare sul riquadro a destra *"Edit"* accanto al riquadro grigio *"IN PROGRESS"*.

| Applications          |             |          |                 |         |                                    |     |
|-----------------------|-------------|----------|-----------------|---------|------------------------------------|-----|
| Your Tasks            |             |          |                 |         |                                    |     |
| ATTIVITÀ              |             | STATO    |                 |         | AZIONI                             |     |
| Applicant Information |             | COMPLETO |                 |         | All Rivedere     Image: Cancellare |     |
| Your Applications     |             |          | STATO:<br>Any • | Vai     | CERCA:<br>Search                   | Vai |
| APPLICATION ID        | APPLICATION | SCADENZA | ,               | STATO   |                                    |     |
| valentina bagozzi     | UWC Italy   |          |                 | IN PROG | iress 💉 Edit                       |     |
| View Applications »   |             |          |                 |         |                                    |     |

14. Per alcune domande e per gli elaborati sono previsti **un** <u>numero massimo oppure un numero minimo</u> <u>ed uno massimo di parole</u>. Se questi limiti non saranno rispettati la piattaforma notificherà un messaggio di errore da correggere e non consentirà di salvare la risposta. Cliccando con il tasto sinistro del mouse sul testo, sotto il campo di risposta apparirà il conteggio attuale delle parole inserite.

| 3.1 Svolgi attività creative, artistiche, sportive, di volontariato, ecc.? Se si, indica non più di 5 attività che hai svolt | 0       |
|----------------------------------------------------------------------------------------------------|---------|
| egolarmente negli ultimi 3 anni, soffermandoti sul livello del tuo coinvolgimento, sul tempo che dedichi a queste a          | attivit |
| esponsabilità che detieni. Hai altri hobby e passioni con cui trascorri il tempo libero? (massimo 200 parole)                |         |
|                                                                                                    |         |
| 3 This value must be between 1 and 200 words.                                                                                |         |
|                                                                                                    |         |
| farlo si potrà avvalere, così come le indagini per il settore privato, di                                                    |         |
| un sistema informatizzato che consentirà di eseguire controlli mirati                                                        |         |
| nei confronti delle assenze considerate più "sospette". L'obiettivo è                                                        |         |
| ambizioso: superare                                                                                                    |         |
| il livello di controlli attualmente registrato nel settore privato, dove                                                     |         |
| vengono eseguite visite per il 5% del totale dei certificati presentati.                                                     |         |
| "Partiamo da zero e potenzialmente l'aumento può tendere                                                                     |         |
| all'infinito - ha detto il presidente Tito Boeri senza sbilanciarsi su un                                                    |         |
| numero preciso - cice parliamo di centinaia di migliaia,                                                                     |         |
| probabilmente oltre il livello delle visite ai privati", nel cui settore                                                     |         |
| sono state 598mila nel 2016. Se si considera il numero di certificati                                                        |         |
| presentati dal pubblico impiego, circa 6 milioni, puntare a un                                                               |         |
| controllo del 5% significa almeno 300 mila controlli.                                                                        |         |
| "Abbiamo forti asimmetrie all'interno del territorio nazionale                                                               |         |
| addebitabili alla assenza di una amministrazione unica. Passando                                                             |         |
| dalla situazione attuale a una situazione con unica amministrazione                                                          |         |
| Inps che accentra informazioni - ha spiegato Boeri - ci aspettiamo                                                           |         |
| di migliorare l'efficienza dei controlli e di garantire un servizio per                                                      |         |
| oittadini più uniforme in tutto il territorio nazionale". D'altra parte, i                                                   |         |
| numeri evidenziati da Boeri mostrano uno squilibrio netto tra                                                                |         |
| assenze dei lavoratori nel settore privato, dove il monitoraggio                                                             |         |
| dell'Inps è più forte, e il settore pubblico. "La distribuzione per il                                                       |         |
| settore privato dei giorni di malattia è intorno ai 5 giorni, nel                                                            |         |
| pubblico è intorno a 11 giorni", ha sottolineato Boeri.                                                                      |         |
| Vords entered: 318. Min: 1 Max: 200                                                                                          |         |
|                                                                                                    |         |
|                                                                                                    |         |

15. La compilazione di alcuni campi è obbligatoria. Se un campo non fosse compilato adeguatamente, quando tenterai di proseguire con la domanda cliccando su "Il prossimo" comparirà un messaggio di errore in cima alla pagina. Inoltre compariranno messaggi di errore vicino ad ogni campo che deve essere.

|                                   |                                      |                | 000  |  |
|-----------------------------------|--------------------------------------|----------------|------|--|
| Please check your answers belo    | v and correct them before continuing | g.             | 2070 |  |
|                                   |                                      |                |      |  |
| 3.2 Quali sono i tuoi prog        | tti dopo la maturità?(massi          | mo 100 parole) |      |  |
|                                   |                                      |                |      |  |
| An answer to this question is r   | auired.                              |                |      |  |
| 8 An answer to this question is r | equired.                             |                |      |  |
| An answer to this question is r   | equired.                             |                |      |  |
| 8 An answer to this question is r | aquired.                             |                |      |  |
| An answer to this question is r   | aquired.                             |                |      |  |

16. Una volta completati le cinque sezioni della domanda, ti verrà chiesto di allegare la documentazione richiesta. Dopo aver confermato l'invio dell'allegato, comparirà una schermata che consentirà di verificare la chiarezza della scansione/fotografia. Per proseguire cliccare su "<- Indietro"

| ← Indietro | F Show Comments 🖌 Edit | Cancellare | Download |
|------------|------------------------|------------|----------|
|            |                        | ~          |          |
| <          | Jama OLOGRAMMA         |            | >        |

**17.** Se completata la domanda e gli allegati, vuoi fare un ultimo controllo e leggerla nel suo complesso, puoi scaricarla, cliccando sul pulsante *"Download Submission"*, in alto a destra, nella schermata riepilogativa.

|                                 |           |                   | r                                                                  |
|---------------------------------|-----------|-------------------|--------------------------------------------------------------------|
| Name and Surname (A-5082394009) |           |                   |                                                                    |
| UWC Italy                       |           |                   | 9                                                                  |
| Application Round               |           |                   |                                                                    |
| ATTIVITÀ SCADE                  | NZA STATO | AZIONI            | 🖼 Add your Logo                                                    |
|                                 |           |                   | 🛓 Download submission                                              |
| 1. Studente                     | COMPLETO  | Rivedere 🖋 Edit   | Progress                                                           |
|                                 |           | Cancellare        |                                                                    |
| Dati dello studente             |           |                   | Questa submission è <b>91.7%</b> completo Hai<br>ancora bisogno di |
| 2. Informazioni Scolastiche     | COMPLETO  | 🗟 Rivedere 🖋 Edit | • Conferma                                                         |
|                                 |           | 1 Cancellare      | Withdraw Submission                                                |

18. Quando il download sarà pronto, comparirà un'immagine che ti chiederà di cliccare per scaricarla.

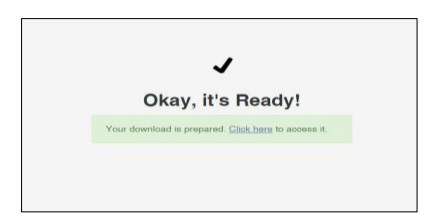

19. Se sei soddisfatto della domanda che hai compilato per inoltrarla, dovrai cliccare su Inoltra domanda

|                 |            | <u></u> |
|-----------------|------------|---------|
| Inoltra domanda | INCOMPLETO |         |
|                 |            |         |
|                 |            |         |

20. Riceverai un messaggio in cui verrai avvertito che l'invio è irreversibile, ossia non sarà più possibile modificarla. Attenzione : il sistema previene l'invio di più domande da parte dello stesso candidato. Tuttavia qualora ciò dovesse accadere (ad esempio per errore del sistema), verrà presa in considerazione la prima candidatura in ordine di arrivo.

| Submit your submission                                                                       |              |                |
|----------------------------------------------------------------------------------------------|--------------|----------------|
| You are now submitting your submission.                                                      |              |                |
| Please be advised that you may no longer be able to make further changes to this submission. |              |                |
| Cancel Continue                                                                              |              |                |
| Forecred by<br>FluidReview*                                                                  | Terms of Use | Privacy Policy |
|                                                                                              |              |                |